# ecipse Europa

(c) Copyright Eclipse contributors and others. 2000, 2008. All rights reserved. Java and all Javarelated trademarks and logos are trademarks or registered trademarks of Sun Microsystems, Inc. in the U.S., other countries, or both. Eclipse is a trademark of the Eclipse Foundation, Inc.

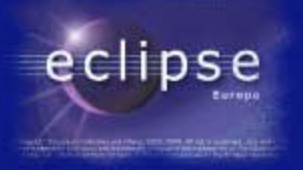

## Développement sous IDE

- Les perspectives :
  - Chaque type de projet peut proposer des nouvelle perspectives.
  - Elles organisent des phases du travail : pour Java
    - La construction des ossatures
    - L'écriture de code
    - Le test et le débogage
    - L'exploration de code

Perspective "Debug"

Perspective "Java"

Perspective "Java Browsing"

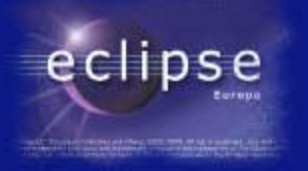

Perspective Java

- Elle favorise l'écriture et l'édition de code :
  - Browser dans les différents sources du projet
  - Ecrire du code dans un éditeur
  - Visualiser la structure de la classe sur laquelle on travaille.
  - Observer les résultats immédiats du compilateur

### Perspective Java

| 🏶 Java - Misere Fini/src/Simulateur.   | java - Eclipse Platform                                      | - 🗆 🗙                                                                                                    |
|----------------------------------------|--------------------------------------------------------------|----------------------------------------------------------------------------------------------------|
| File Edit Source Refactor Navigate Sea | rch Project Tomcat Run Window Help                           |                                                                                                    |
| 📬 • 🔚 🖆 🛛 🦧 🧏 🖗 •                      | O - Q - ] ﷺ ☞ - ] ﷺ 굗 🖉 ] 🗾 ◎ ] ◎ ] 월 - ☆ - ↔ - 📰            | 🎝 Java 😤 Java EE                                                                                                    |
| 増 Package Explorer 🛛 👘 🗖               | 💭 Simulateur.java 🛛 🧮 🗖                                      | 🔲 Task 🛛 🖓 🗖 🗖                                                                                                    |
|                                        | ⊕import java.io.*;                                           |                                                                                                    |
| LaboSouris                             | public class Simulateur                                      | <sup>↑</sup> <sup>●</sup> <sup>●</sup> |
| Misere (Generalisation)                | static int PAYSANS = 0:                                      | 🔄 Uncategorized                                                                                                    |
|                                        | <pre>static int MEUNIERS = 0;</pre>                          |                                                                                                    |
| Misere1 unfactorized                   | <pre>static int BOULANGERS = 0;</pre>                        |                                                                                                    |
| Miserez                                | <pre>static float CONSOMMATION PAIN INDIVIDUELLE = 0;</pre>  |                                                                                                    |
| Miserefactorized (Generalisation)      |                                                              |                                                                                                    |
|                                        | <pre>static Properties preferences = new Properties();</pre> |                                                                                                    |
|                                        | static Frame principale;                                     |                                                                                                    |
| 🗄 🚮 (default package)                  | - Vector nonulation:                                         |                                                                                                    |
| 🕀 🕖 Boulanger, java                    | String fichierDeSortie = null:                               |                                                                                                    |
| 🗄 💹 BoulangerDisplay.java              | static Menu menuPaysans:                                     | 📴 Outli 🛛 💛 🗖                                                                                                    |
| E EditionActeurDialogue.j              | static Menu menuBoul angers:                                 |                                                                                                    |
| Heunier.java                           | static Menu menuMeuniers;                                    | En la Na Sa                                                                                                    |
| E M NeunierDisplay.java                | static ActionListener menuListener;                          | er + Z ≪ ≪ ♥                                                                                                    |
| Paysan, java                           |                                                              | Ø,                                                                                                    |
| The PaysanDisplay, java                | 😑 😑 public Simulateur()                                      | 🗄 🗄 👘 🚖 🛛 import deck                                                                                                    |
| E PisteCalibree. java                  |                                                              | 🖃 🌮 🔊 Simulateur                                                                                                    |
|                                        | principale = new Frame();                                    | ^ sim : S                                                                                                    |
| 🗉 🎵 Traceur, java                      | MenuBar mb = new MenuBar();                                  | A PAYSA                                                                                                    |
| 🗄 🚺 Travailleur, java                  | principale.setMenuBar( mb );                                 | A MEUN:                                                                                                    |
| 🗄 🕡 TravailleurDisplay, java           | Menu m1 = new Menu( "Fichier");                              |                                                                                                    |
| simulateur.conf                        | Menu m2 = new Menu( "Population");                           | A S consi                                                                                                    |
| 🗄 🛋 JRE System Library [jre1.6.0_0     | Menu m3 = new Menu( "Simulateur");                           | S princip                                                                                                    |
|                                        | menu m4 = new Menu("?");                                     | A princip                                                                                                    |
| 🗂 🔤 Sample Plugin 🚽                    |                                                              |                                                                                                    |
| - Tervers                              | 🔡 Problems 🔍 Javadoc 😣 Declaration 📃 Console 🛛               | 📑 🖳 - 📬 - 🗖 🗖                                                                                                    |
| TDSpecialisation                       | No consoles to display at this time.                         |                                                                                                    |
| testDynaWeb                            |                                                              |                                                                                                    |
| test proiect                           |                                                              |                                                                                                    |
|                                        |                                                              |                                                                                                    |
|                                        | Writable Smart Insert 1:1                                    |                                                                                                    |

## Perspective Java

| 🖨 Java - Misere Fini/src/Simulateur.   | java - Eclipse Platform                                         | - 🗆                   |
|----------------------------------------|-----------------------------------------------------------------|-----------------------|
| File Edit Source Refactor Navigate Sea | rch Project Tomcat Run Window Help                              |                       |
| 📬 • 🔚 👜 🛛 🐙 🧏 🆓 🗍 🏇 •                  | O • Q • ] ﷺ @ • ] ﷺ & A   J ≥ [ 3 ] 0   1   2 + 4 + - + + - = = | 🐉 Java 😤 Java EE      |
| 🛱 Package Explorer 🛛 🛛 🗖               | 🕼 Simulateur, java 🛛 🗧 🗖                                        | 🗐 Task 🛛 🗖 🗖          |
|                                        | ●import java.io.*;                                              |                       |
| LaboSouris                             | public class Simulateur                                         | 📫 🚳 🏣 🖌 🗊<br>Find: 🔽  |
| 🗂 Misere (Generalisation)              | static Simulateur <i>Sim</i> ;                                  | 🔄 Uncategorize        |
| Tisere1                                | static int PATSARS - U;                                         |                       |
| infactorized                           | static int MEGNIERS = 0;                                        |                       |
| misere2                                | static float CONSONNATION DATA INDIVIDUATE = 0.                 |                       |
| MisereEtServitudes                     | statle illeat consommition_rath_individented = 0,               |                       |
| Misere factorized (Generalisation)     | static Properties preferences = new Properties().               |                       |
| 🕘 🎏 Misere Fini                        | static Frame principale:                                        |                       |
| 🖃 🚰 src                                |                                                                 |                       |
| (derault package)                      | We Vector population:                                           |                       |
| 🗄 🕖 Boulanger.java                     | String fichierDeSortie = null;                                  |                       |
| E BoulangerDisplay, java               | static Menu menuPaysans;                                        | 🗄 Outli 🖾 🚬 🗆         |
|                                        | static Menu menuBoulangers;                                     | ~                     |
| ternier.java                           | static Menu menuMeuniers;                                       |                       |
| E MeunerDisplay.java                   | <pre>static ActionListener menuListener;</pre>                  |                       |
| E Paysanijava                          |                                                                 | <i>N</i> .            |
| PaysanDisplay, java                    | 😑 😑 public Simulateur()                                         | 🗄 🗄 📋 import deck     |
| The Diste Calibree iava                |                                                                 | 🖻 🦃 🕞 Simulateur      |
|                                        | principale = new Frame();                                       |                       |
|                                        | MenuBar mb = new MenuBar();                                     | A g PAYSA             |
| Travailleur.java                       | principale.setMenuBar(mb);                                      | A e MEUN:             |
| 🛨 🎣 TravailleurDisplay.iava            | Menu m1 = new Menu("Fichier");                                  |                       |
| simulateur.conf                        | Menu m2 = new Menu( "Population" );                             |                       |
| 🗄 🛋 JRE System Library [ire1.6.0 0     | Menu m3 = new Menu( "Simulateur" );                             | △ <sup>°</sup> prefer |
| Mon projet Perl                        | Menu m4 = new Menu( "?" );                                      | → A → princip         |
| 🗂 Sample Plugin 🛁                      |                                                                 |                       |
|                                        | 📳 Problems @ Javadoc 😥 Declaration 📮 Console 🛛                  | 🛃 🗉 - 📑 - 🗆 🗖         |
| TDSpecialisation                       | No consoles to display at this time.                            |                       |
| 👘 💼 testDynaWeb                        |                                                                 |                       |
| 📑 test proiect 📃 🗾                     |                                                                 |                       |
|                                        |                                                                 |                       |
| <b>□</b> ◆                             | Writable Smart Insert 1:1                                       |                       |

## Le browser de projet

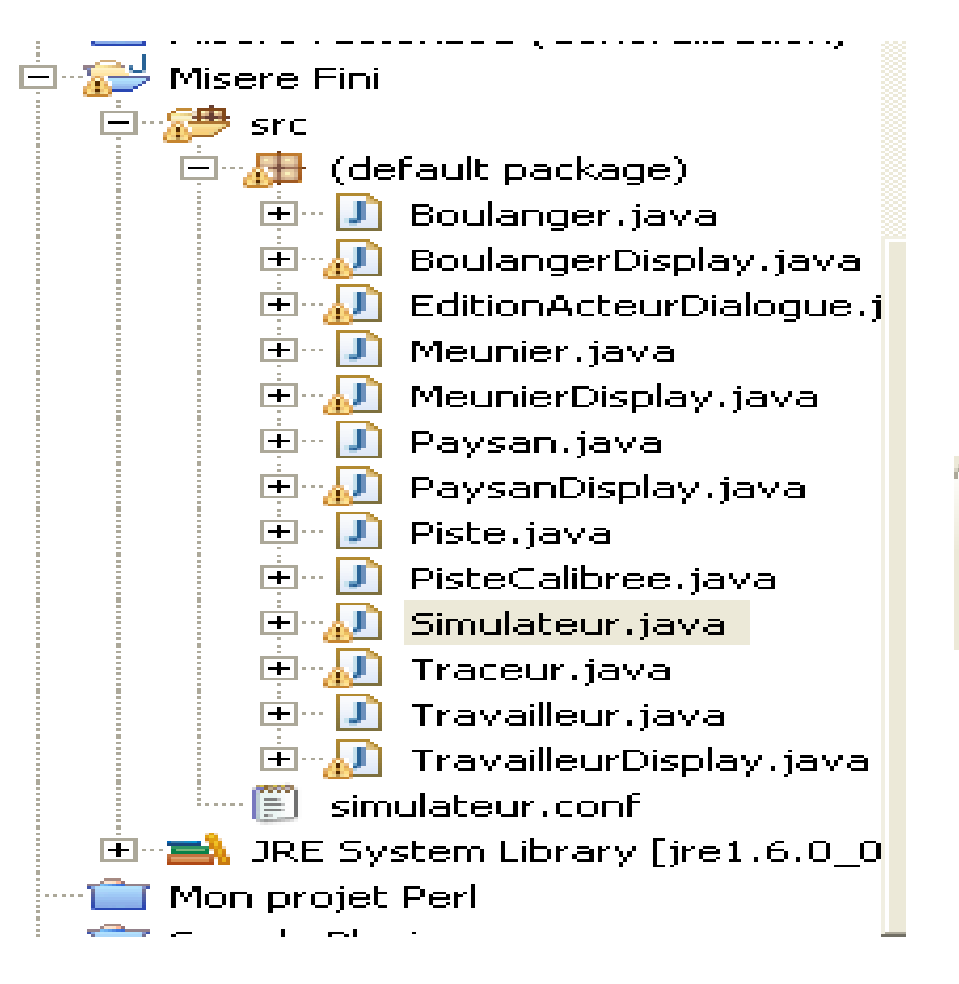

clipse

• Le browser de projet permet un accès rapide aux sources et le chargement dans l'éditeur.

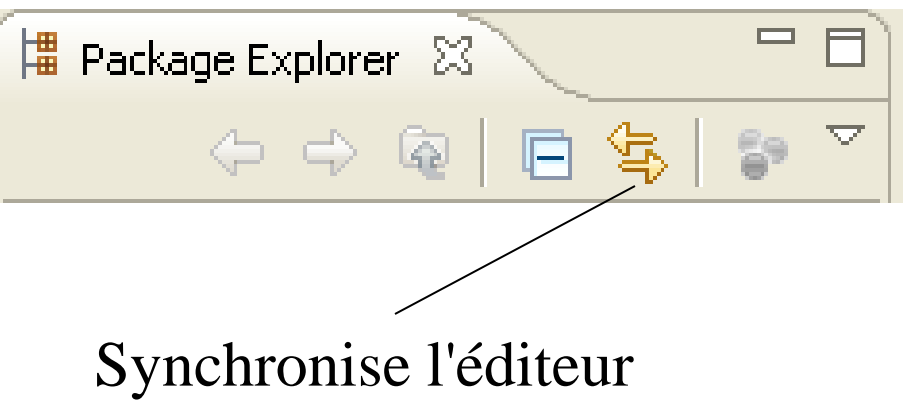

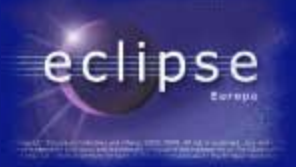

## Le browser de projet

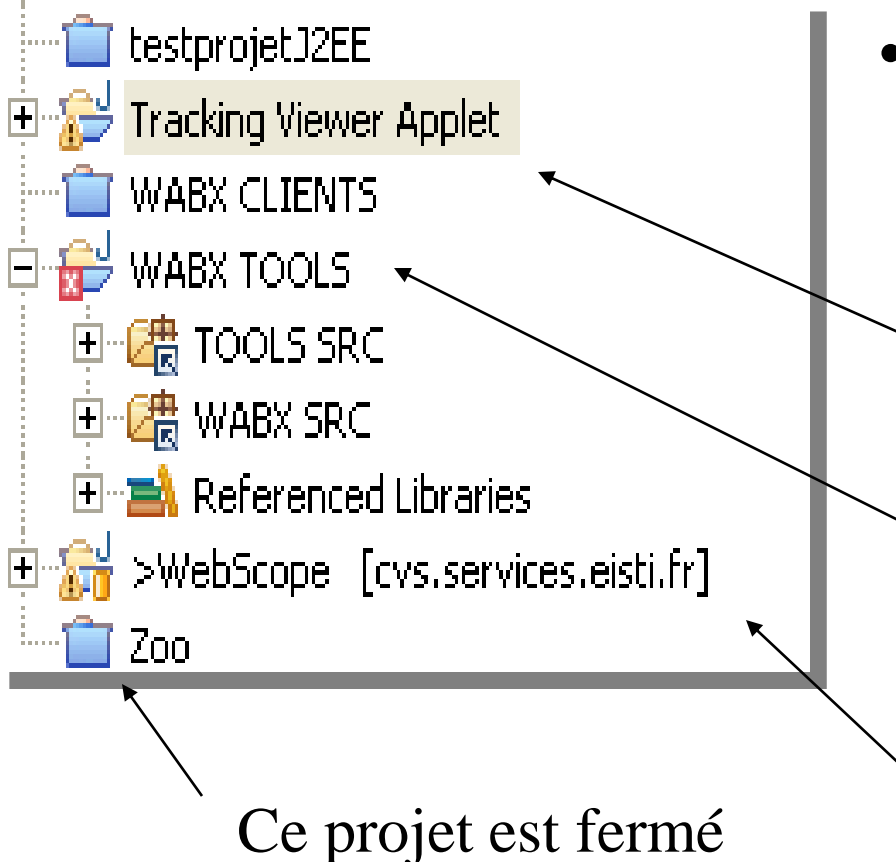

• Le browser donne un aperçu rapide de la situation :

Ce projet compile mais à encore des Warnings

Ce projet ne peut être construit (build) il y a des erreurs

Ce projet est synchronisé

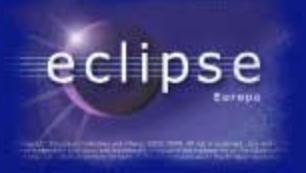

## Les fonctions d'éditeur

- Les fonctions importantes à l'usage :
  - Autocomplétion : décharge la mémoire de travail du développeur
  - Coloration syntaxique : essentielle pour le répérage et les premières corrections
  - Signalement d'erreurs et compilation instantanée : possible en Java, pas nécessairement dans d'autres langages.
  - Suggestions dynamiques de correction.

#### eclipse

#### L'éditeur

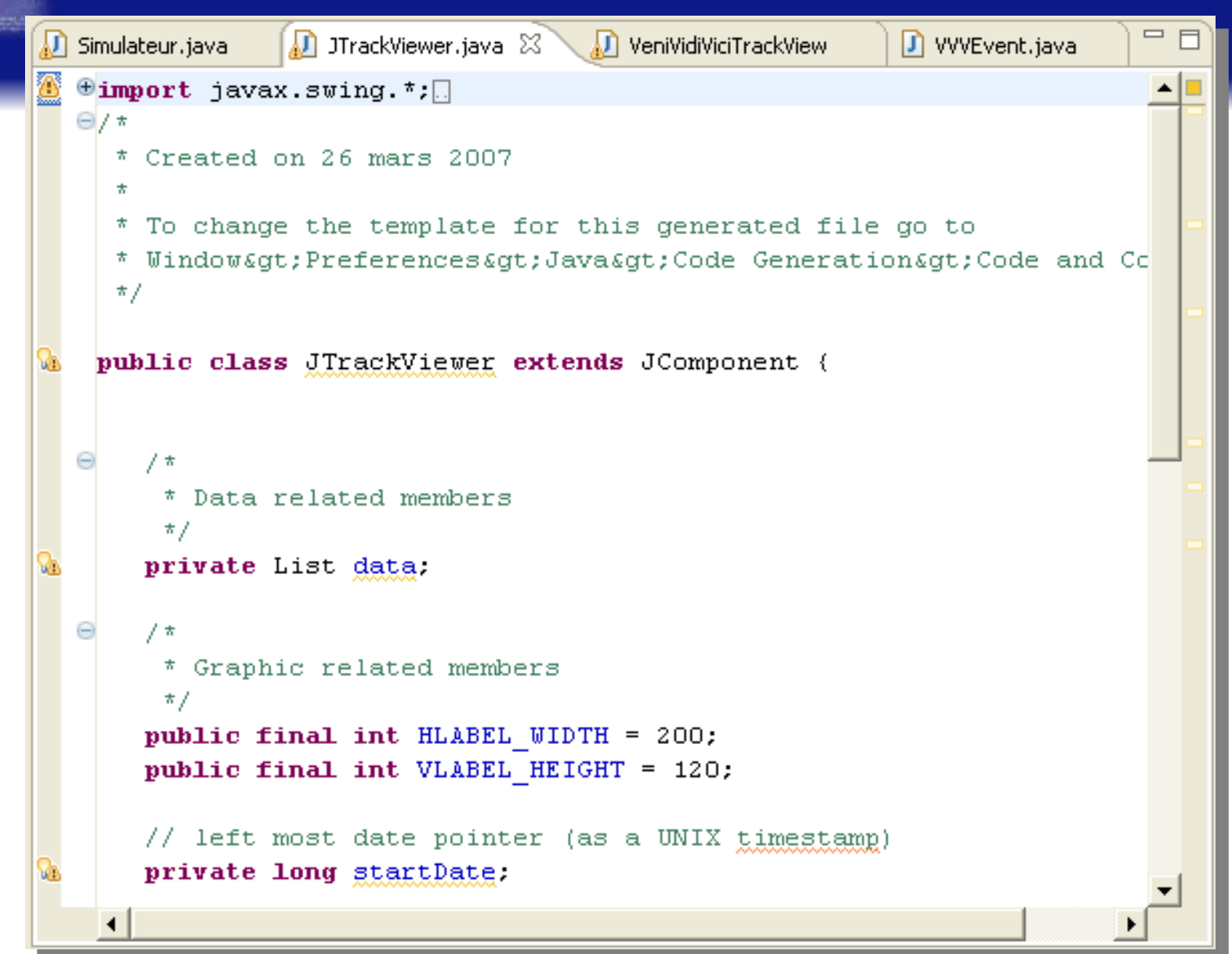

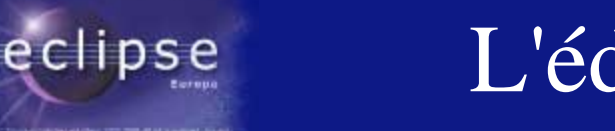

## L'éditeur : zone de notification

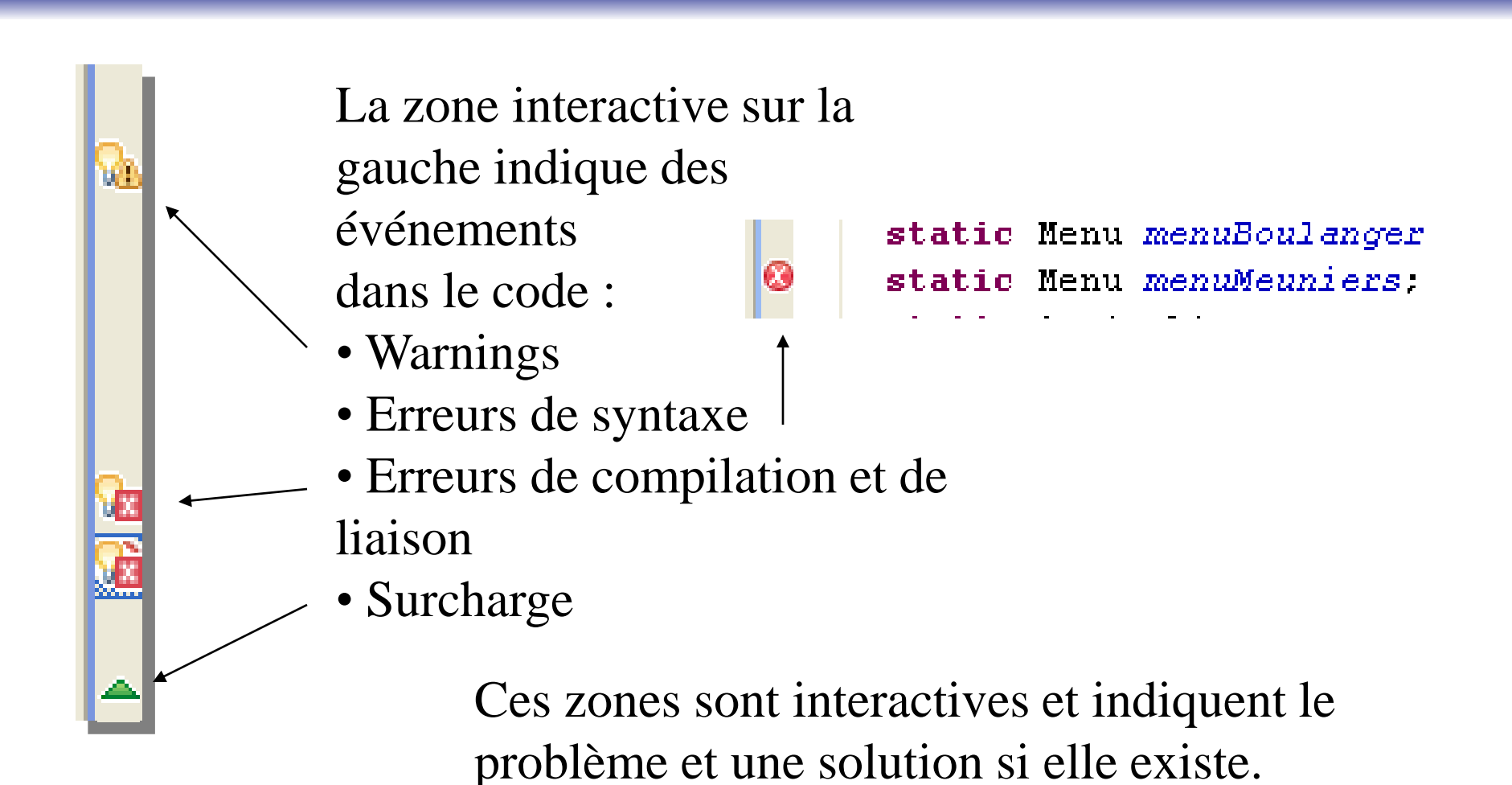

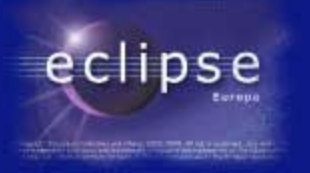

# L'éditeur : zone de localisation

A droite, la zone de localisation permet de savoir où il reste des erreurs.

| 🖨 Preferences                      |                                                                                   | - 🗆 🗙             |
|------------------------------------|-----------------------------------------------------------------------------------|-------------------|
| type filter text                   | Errors/Warnings                                                                   | ⇔ • ⇔ -           |
| ⊕ General                          | Configure Project                                                                 | Specific Settings |
| ± Ant<br>⊕ Connectivity<br>⊕ Help  | Select the severity level for the following optional Java compiler pro Code style | blems:            |
|                                    | Non-static access to static member:                                               | Warning 💌         |
| ⊟- Java                            | Indirect access to static member:                                                 | Ignore 💌          |
|                                    | Unqualified access to instance field:                                             | Ignore 💌          |
|                                    | Undocumented empty block:                                                         | Ignore 💌          |
| Building                           | Access to a non-accessible member of an enclosing type:                           | Ignore 💌          |
| Errors/Warnings<br>Javadoc         | Method with a constructor name:                                                   | Warning 💌         |
| Task Tags                          | Parameter assignment:                                                             | Ignore 💌          |
| ± ·· Debug<br>± ·· Editor          | Non-externalized strings (missing/unused \$NON-NLS\$ tag):                        | Ignore 💌          |
| Installed JREs                     | Potential programming problems                                                    |                   |
| Properties Files Editor            | Name shadowing and conflicts                                                      |                   |
| JPA                                | Deprecated and restricted API                                                     |                   |
| H- Mylyn<br>H- Plug-in Development | Unnecessary code                                                                  |                   |
| En ridghin bevelopment             | Generic types                                                                     |                   |

Le nombre d'erreurs et warnings dépend du paramétrage du compilateur

**Erreurs** 

Warnings

a hauteur symbolise la longueu source du

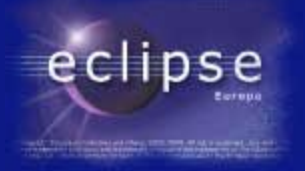

Liens

### L'Outline

Si l'option de synchronisation est active, les liens pilotent l'affichage de l'éditeur L'outline est situé à droite et décrit le fichier source

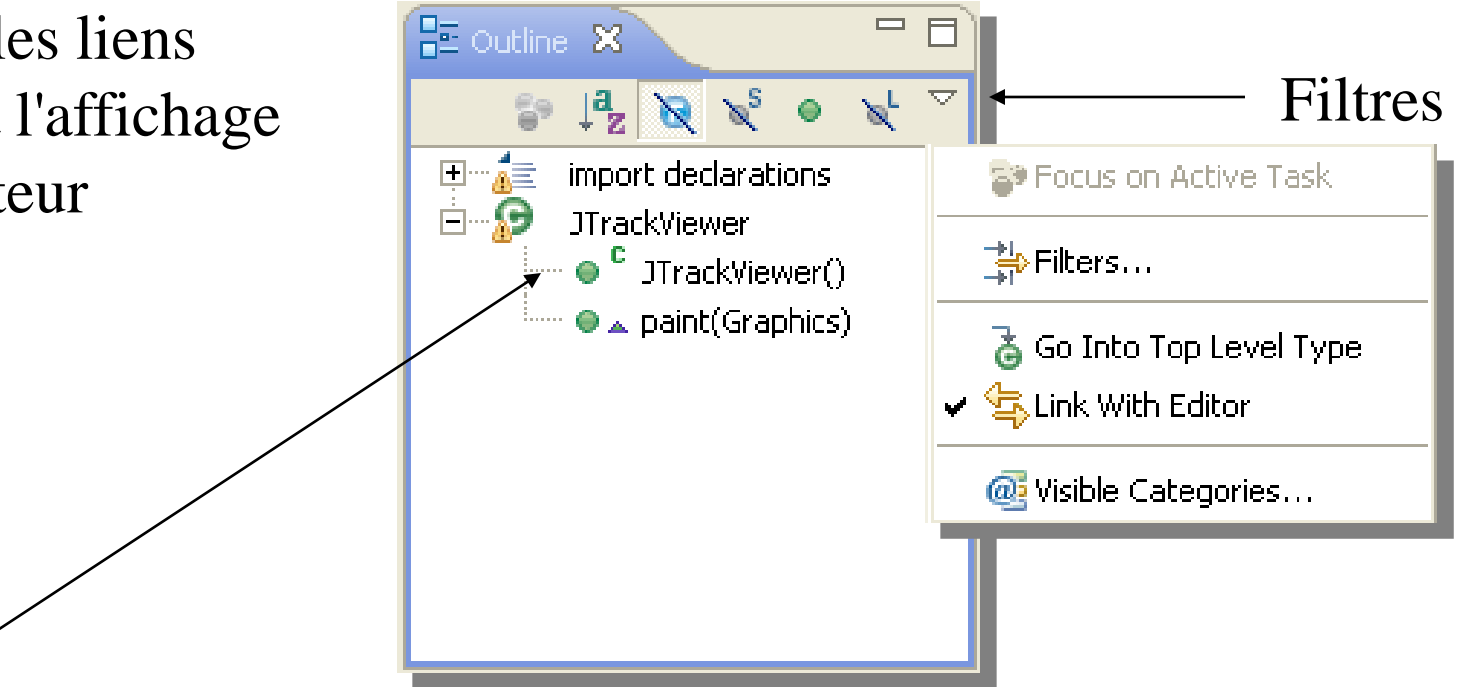

#### Perspective Java Browsing

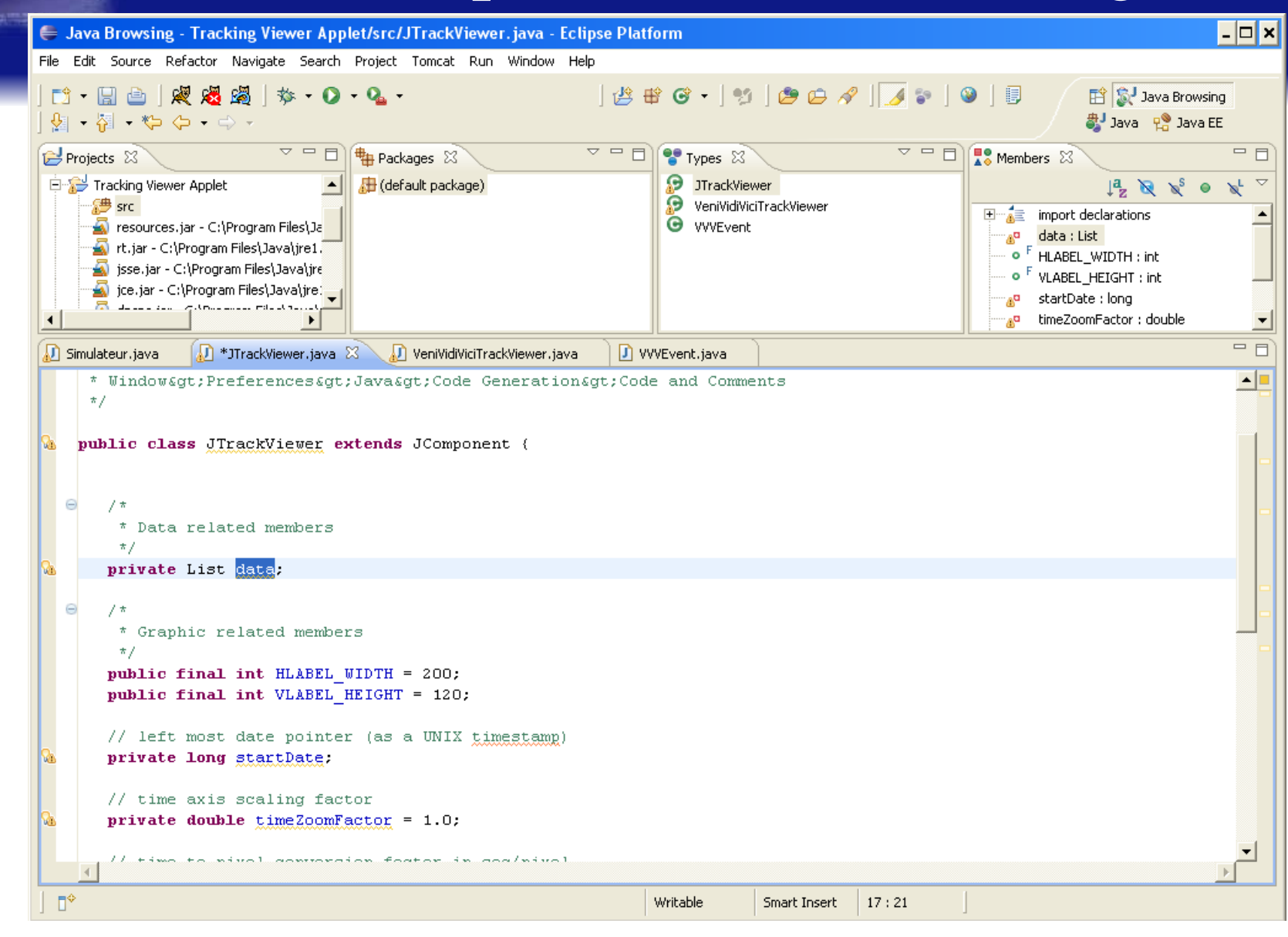

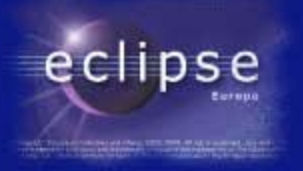

## L'exécution sous Eclipse

- On peut exécuter des programmes directement à partir d'Eclipse.
  - L'exécution est lancée à travers Eclipse
  - Eclipse garde le contrôle de ce qui est exécuté
  - Eclipse capture les entrées sorties standard du programme exécuté.
  - Eclipse mémorise de très nombreuses
     "configurations de lancement"

## L'exécution sous Eclipse

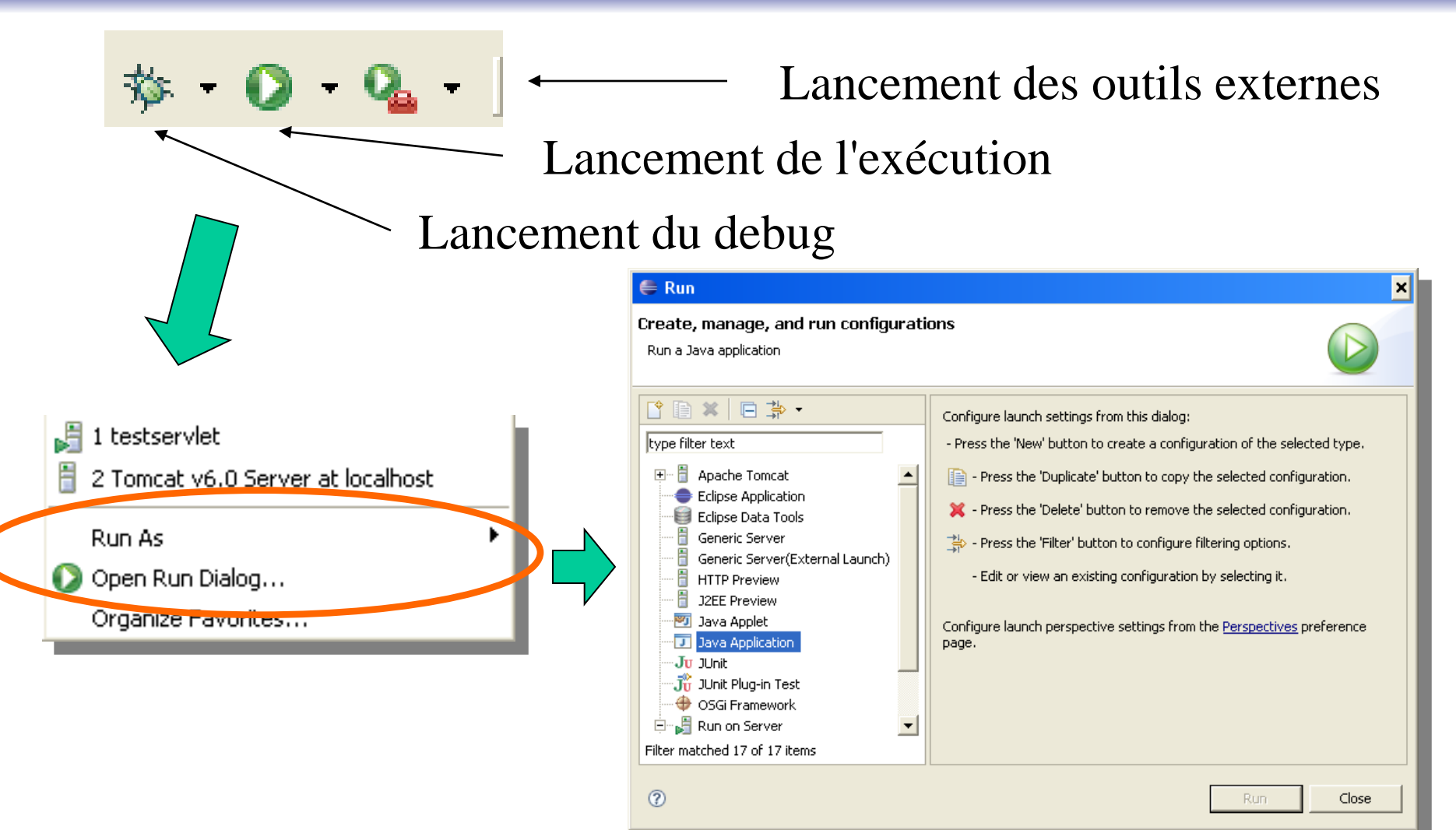

## L'exécution sous Eclipse (2)

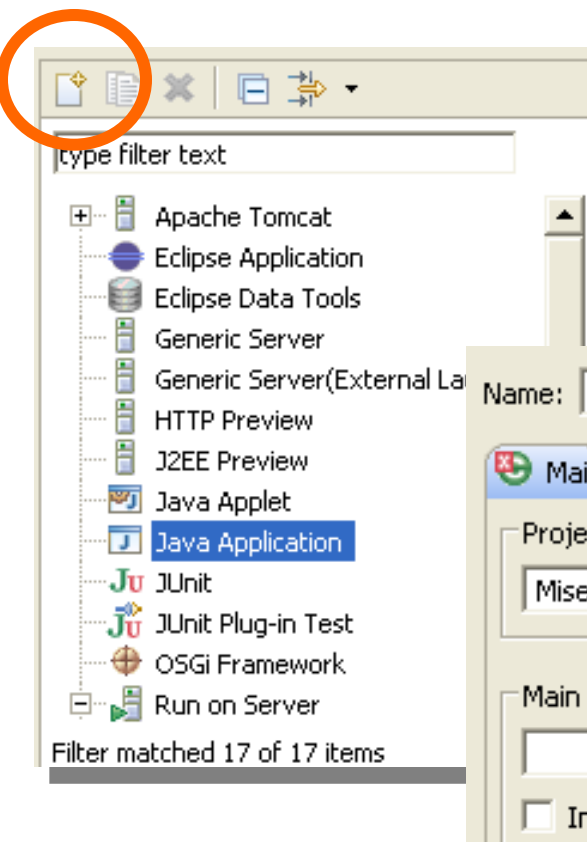

eclipse

Eclipse stocke des "configurations d'exécution", rangés selon différents types. Il faut créer une nouvelle exécution pour pouvoir la lancer.

| Name: New_configuration                                       |                       |
|---------------------------------------------------------------|-----------------------|
| 🥙 Main 🛛 (X)= Arguments 📄 🛋 JRE 🗞 Classpath 🦆 Source 🚾 Enviro | onment <sup>»</sup> 1 |
| Project:                                                      |                       |
| Misere Fini                                                   | Browse                |
| Main class:                                                   | Search                |
| Include system libraries when searching for a main class      |                       |
| Include inherited mains when searching for a main class       |                       |
| Stop in main                                                  |                       |

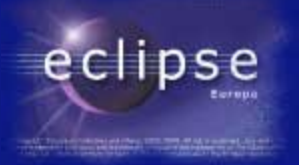

## L'exécution sous Eclipse (3)

| Type filter text                                                                                                    | Name: New_configuration                                                                                                    |
|----------------------------------------------------------------------------------------------------|----------------------------------------------------------------------------------------------------|
| Apache Tomcat     Eclipse Application     Eclipse Data Tools     Generic Server     Generic Server(External La     HTTP Preview     J2EE Preview     J2EE Preview     Java Applet     Java Applet     Java Application | Main M= Arguments Arguments:                                                                                               |
| JUnit                                                                                                    | Working directory:            • Default: \${workspace_loc:Misere Fini}            • Other: Workspace File System Variables |

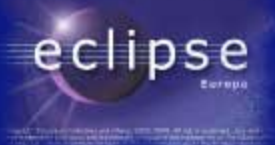

#### L'exécution de programmes externes

|                                                                                                    | 🖨 External Tools                                                                                                    | ×                                                                                                    |
|----------------------------------------------------------------------------------------------------|----------------------------------------------------------------------------------------------------|----------------------------------------------------------------------------------------------------|
| Image: Symplectic symplectic symp | External Tools<br>Create, manage, and run configurat<br>Please specify the location of the external tool<br>rype filter text<br>Program<br>New_configuration (1)<br>Program<br>New_configuration (2) | ions<br>you would like to configure.<br>Name: New_configuration (2)<br>Main Refresh Environment Common<br>Location:<br>Browse Workspace Browse File System Variables<br>Working Directory:<br>Browse Workspace Browse File System Variables<br>Working Directory:<br>Browse Workspace Browse File System Variables<br>Variables<br>Note: Enclose an argument containing spaces using double-quotes ("). |
|                                                                                                    | Filter matched 4 of 4 items                                                                                                    | Apply Revert<br>Run Close                                                                                                    |

#### Perspective Debug

| 🖨 Debug - Tracking Viewer Applet/src/JTrackViewer.java - Eclipse Platform                                                     |                  |                 |                |                                                                                                   | - 🗆 🗙      |
|----------------------------------------------------------------------------------------------------|------------------|-----------------|----------------|---------------------------------------------------------------------------------------------------|------------|
| File Edit Source Refactor Navigate Search Project Tomcat Run Window Help                                                      |                  |                 |                |                                                                                                   |            |
| ] 🖆 • 🔡 🗁 ] 🐙 🍓 🦓   🏇 • 💽 • 🂁 - ] 🤔 😂 🔗 ] 🌛 🤤                                                                                 | 🗊   🖗 🔸 🤴        | • *> <> • <     | > <del>+</del> | 😭 🏇 Debug                                                                                         | »          |
| 🏇 Debug 🛛 🖓 Servers 🔤 🗖                                                                                                    | 🗆 🕪= Variables 💈 | 🖇 💊 Breakpoint  | ts             | <b>‱</b> ⇒ta 📄                                                                                    |            |
| 🎽 🛸 🗊 🕫 🕫 🕺 📽 🕷 🕷                                                                                                    | ~                |                 |                |                                                                                                   |            |
|                                                                                                    | 4                |                 |                |                                                                                                   | ×<br>×     |
| 🕡 Simulateur.java 🕡 *JTrackViewer.java 🗵 🕡 VeniVidiViciTrackViewer.java 🚺                                                     | VVVEvent.java    |                 |                | 🗄 Outline 🖾                                                                                       |            |
| * Window>Preferences>Java>Code Generation>Co                                                                                  | de and Comme     | nts             | <b>_</b>       | ta la X €                                                                                         | _ <b>\</b> |
| <pre>*/ public class JTrackViewer extends JComponent {     /*     * Data related members     */     private List data; </pre> |                  |                 |                | import declarations<br>JTrackViewer<br>G JTrackViewer()<br>C JTrackViewer()<br>C Apaint(Graphics) |            |
| <pre>/*  * Graphic related members </pre>                                                                                     |                  |                 |                |                                                                                                   |            |
| Console X A Tasks                                                                                                    |                  |                 |                |                                                                                                   |            |
| No consoles to display at this time.                                                                                          |                  |                 |                |                                                                                                   |            |
|                                                                                                    |                  |                 |                |                                                                                                   |            |
|                                                                                                    | Writable         | Smart Insert 17 | 7:21           |                                                                                                   |            |

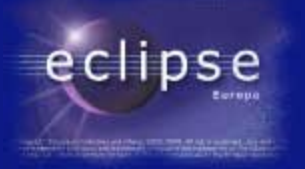

## Le debug sous Eclipse

- De quoi a-t-on besoin ?
  - Du code et d'une possibilité d'y naviguer
  - Du contrôle du programme en exécution
  - Du contrôle de l'exécution du programme
  - D'observation du programme en cours "make it observable !!"
  - D'interagir avec les entrées sorties lorsque nécessaire ou demandé par le programme.

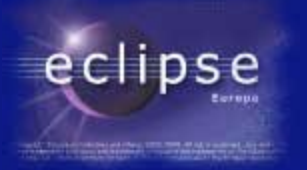

## Les points d'arrêt et l'intrusion dans l'exécution

On met un point d'arrêt en double-cliquant dans le code

| boole | an stop = false;                                                                                                    |
|-------|----------------------------------------------------------------------------------------------------|
| while | ( !stop )                                                                                                    |
| {     |                                                                                                    |
| S.    | <pre>im.imprimerEtat();</pre>                                                                                                    |
| • sim | .travailler( <i>sim</i> .paysans() );                                                                                                    |
| M     | eunier. $recevoi$                                                                                                    |
| sim   | a.travailler( s vanables bleakpoints a s vanables bleakpoints a s vanables bleakpoints a s vanables c s vanables c s vanab |
| B     | oulanger.recev Simulateur [line: 165] - main(String[])                                                                                                    |
| aim   | troucillor/ a                                                                                                    |
|       |                                                                                                    |
|       |                                                                                                    |
|       |                                                                                                    |
|       |                                                                                                    |
|       |                                                                                                    |
|       |                                                                                                    |
|       |                                                                                                    |
|       |                                                                                                    |

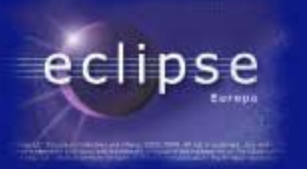

## Les points d'arrêt et l'intrusion dans l'exécution

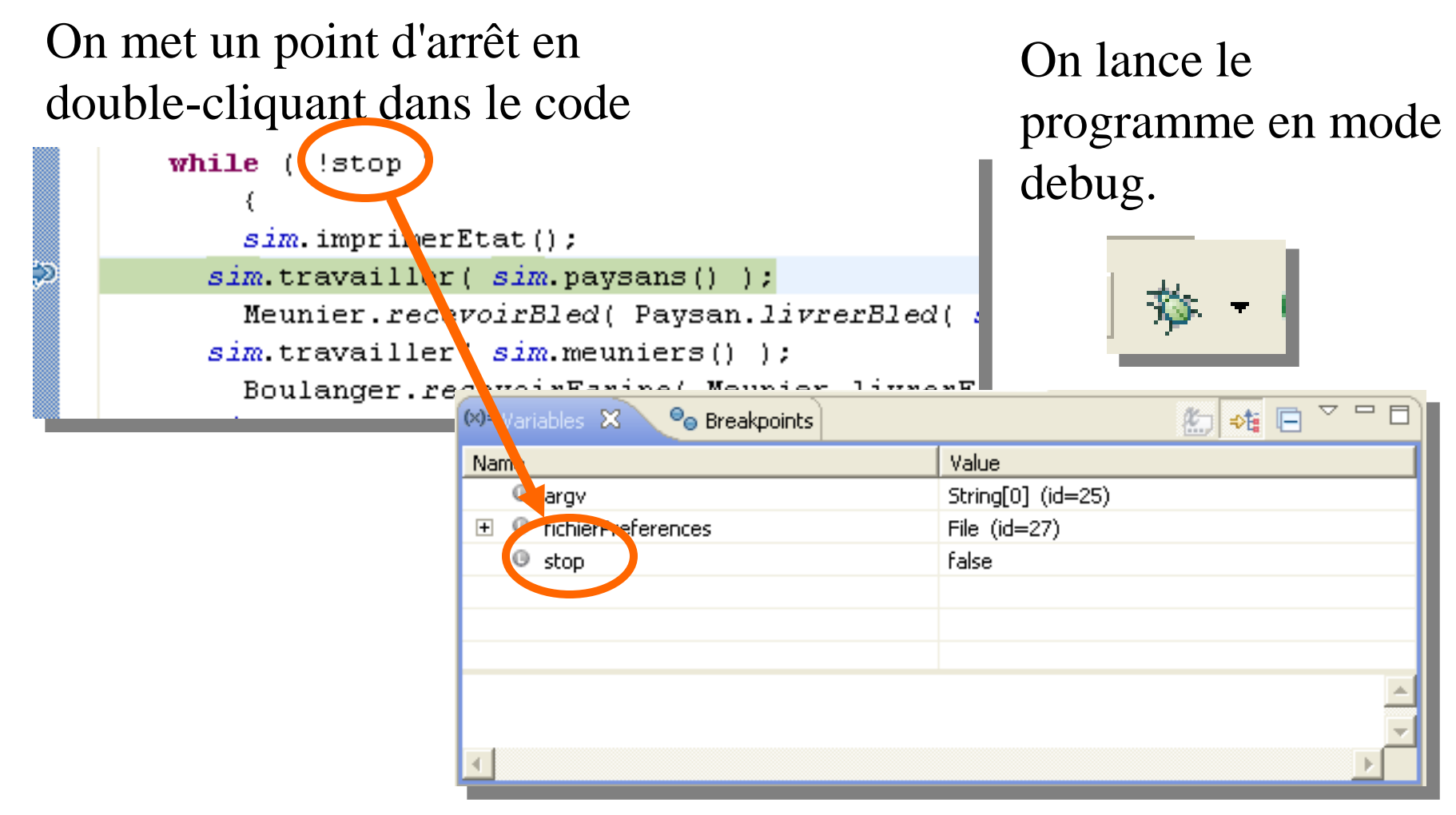

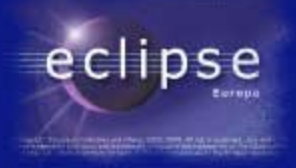

## L'observation du processus / programme

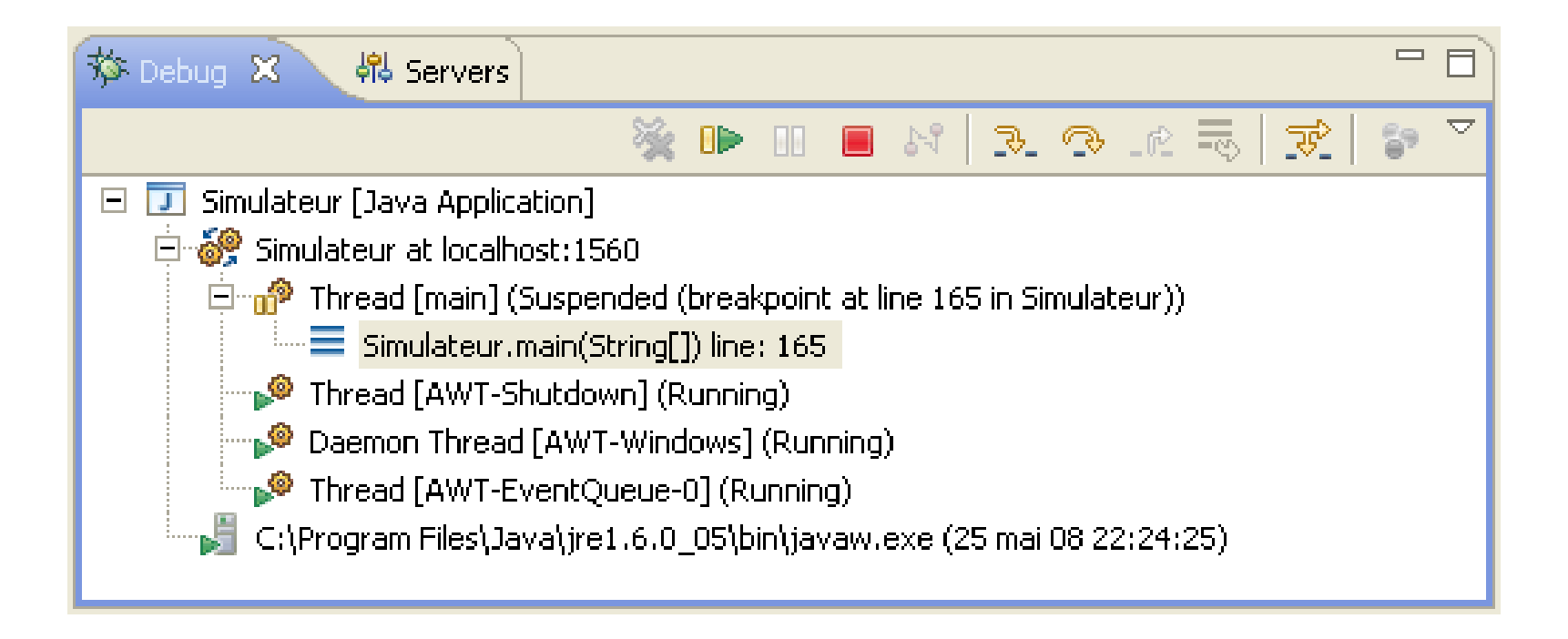